# 9.2 OAAP Suspense Management

**Purpose**: Use this document as a reference for managing suspended applications in ctcLink.

Audience: Admissions Staff.

You must have at least one of these local college managed security roles:

- ZC AD App Entry
- ZD AD App Entry
- ZZ AD App Entry
- SACR CTM Transaction Security ADMISSIONS\_APPLICATION

If you need assistance with the above security roles, please contact your local college supervisor or IT Admin to request role access.

### Supporting Information:

### **OAAP Application Emails:**

- Once an OAAP Account is created the connection is permanent: The OAAP account will always be associated with the email used to create it. Additionally, any notifications will go to that email.
- When a student creates their first application, that application will auto-populate the email address field with the one that they used to create the account.
- Once they submit an application and a student record (EMPLID) is created, any new applications will be populated by the biodemo in ctcLink at the time. This includes email address. That means, if the email address is updated in ctcLink PRIOR to the application being started THEN that email address will be the one listed on the application.
- When a subsequent application is processed some, but not all, ctcLink fields with existing data are updated. Email is one of the fields that is not updated. If a student edits the email on the application to an email that is not in ctcLink, and submits that application, that email address will not overwrite the data that already exists in the

corresponding ctcLink email field. A query exists to identify these cases: QCS\_AD\_OAAP\_PREF\_EML\_NOT\_PRD.

 If a student no longer uses the email address that was used to create the account, one option the student can consider is creating a new OAAP account with their current email address, transitioning to that account and submitting any new application from that account. That choice could depend on if they plan to submit additional applications or not/in what quantity.

### Queries:

- **QCS\_RA\_APPLICATION\_STAGING** Query was developed for colleges to identify students prompted by institution in the staging table that are suspended.
- **QCS\_AD\_OAAP\_PREF\_EML\_NOT\_PRD** List of students whose OAAP preferred email is not the same as their ctcLink preferred email.

## **Application Transactions**

# Navigation: Student Admissions > Application Transaction Mgmt > Application Transactions

### Navigation: ctcLink CS Staff Homepage > Admissions Processing Tile > Application Transactions

- 1. The **Application Transactions** search page displays. It is recommended to use two computer monitors when processing applications. This allows you to compare records side-by-side before processing the suspended application.
- 2. Several search criteria are available. It is recommended to search by **Academic Institution** and **Constituent Status**, at a minimum.
- 3. Enter the Search Criteria.
- 4. Select the **Search** button.

| Application Transactions                                                                      |                          |                      |  |  |  |  |  |
|-----------------------------------------------------------------------------------------------|--------------------------|----------------------|--|--|--|--|--|
| Enter any information you have and click Search. Leave fields blank for a list of all values. |                          |                      |  |  |  |  |  |
| Find an Existing Val                                                                          | ue                       |                      |  |  |  |  |  |
| <ul> <li>Search Criteria</li> </ul>                                                           |                          |                      |  |  |  |  |  |
| Temp Constituent ID                                                                           | = ~                      | Q                    |  |  |  |  |  |
| Academic Institution                                                                          | begins with $\checkmark$ | Q                    |  |  |  |  |  |
| Academic Career                                                                               | = ~                      | ~                    |  |  |  |  |  |
| Application Nbr                                                                               | begins with $\lor$       |                      |  |  |  |  |  |
| Last Name                                                                                     | begins with $\lor$       |                      |  |  |  |  |  |
| First Name                                                                                    | begins with $\lor$       |                      |  |  |  |  |  |
| Application Status                                                                            | = ~                      | ×                    |  |  |  |  |  |
| Application Status Date                                                                       | = ~                      |                      |  |  |  |  |  |
| Application Fee Status                                                                        | = ~                      | ×                    |  |  |  |  |  |
| Constituent Status                                                                            | = ~                      | ×                    |  |  |  |  |  |
| Search Clear                                                                                  | Basic Search 📓           | Save Search Criteria |  |  |  |  |  |
|                                                                                               |                          |                      |  |  |  |  |  |

- 5. The **Search Results** displays.
- 6. If no search results are found, remove some criteria for a broader search.
- 7. Select a link for the applicable record.

| Search Results      |                      |                 |                 |           |            |                    |                         |                        |                    |  |  |
|---------------------|----------------------|-----------------|-----------------|-----------|------------|--------------------|-------------------------|------------------------|--------------------|--|--|
| View All            | /iew All             |                 |                 |           |            |                    |                         |                        |                    |  |  |
| Temp Constituent ID | Academic Institution | Academic Career | Application Nbr | Last Name | First Name | Application Status | Application Status Date | Application Fee Status | Constituent Status |  |  |
| 322102              | WA220                | Academic        | 00146313        | WENTLER   | LEWIS      | Submitted          | 02/25/2020              | Pending                | Suspend            |  |  |
| 336009              | WA220                | Academic        | 00154044        | LOWERY    | JAKE       | Submitted          | 04/24/2020              | Pending                | Suspend            |  |  |
| 338117              | WA220                | Academic        | 00155154        | SALUSKIN  | CASANDRA   | Submitted          | 05/02/2020              | Pending                | Suspend            |  |  |
| 340037              | WA220                | Academic        | 00156183        | ITICHA    | YOSEPH     | Submitted          | 05/11/2020              | Pending                | Suspend            |  |  |
| 343881              | WA220                | Academic        | 00158161        | KINNEY    | NASTALJA   | Submitted          | 05/19/2020              | Pending                | Suspend            |  |  |
| 351091              | WA220                | Academic        | 00162262        | REMACLE   | NICOLE     | Submitted          | 06/04/2020              | Pending                | Suspend            |  |  |
| 352242              | WA220                | Academic        | 00162849        | KLUCK     | WILLIAM    | Submitted          | 06/07/2020              | Pending                | Suspend            |  |  |
| 360090              | WA220                | Academic        | 00167039        | LAND      | BREANNA    | Submitted          | 08/28/2020              | Pending                | Suspend            |  |  |
| 361498              | WA220                | Academic        | 00169361        | LEAUSA    | SILAILAI   | Submitted          | 07/11/2020              | Pending                | Suspend            |  |  |
| 362744              | WA220                | Academic        | 00169918        | WILLIAMS  | KOURTNI    | Submitted          | 07/15/2020              | Pending                | Suspend            |  |  |
| 363489              | WA220                | Academic        | 00168844        | BELL      | SARABI     | Submitted          | 07/08/2020              | Pending                | Suspend            |  |  |
| 363616              | WA220                | Academic        | 00168910        | WILLIAMS  | SHALUJUAN  | Submitted          | 07/08/2020              | Pending                | Suspend            |  |  |
| 363887              | WA220                | Academic        | 00169058        | BELL      | SARABI     | Submitted          | 07/09/2020              | Pending                | Suspend            |  |  |
| 364448              | WA220                | Academic        | 00169354        | GRUNOW    | TODD       | Submitted          | 07/11/2020              | Pending                | Suspend            |  |  |

Data on the four tabs (Application Data, Education History, Additional Academic Info, and Supplemental Information) can be validated by comparing it to the data submitted by the student in the Online Admissions Application Portal.

- 8. The **Application Data** tab displays.
- 9. After information has been updated or validated, select the **Constituent Staging** link.

| Application Data Education History Additional Academic Info            | Supplemental Information |          |                 |            |              |
|------------------------------------------------------------------------|--------------------------|----------|-----------------|------------|--------------|
| Temporary ID 338117                                                    | Name                     | Saluskin | Casandra        |            |              |
| Ilser ID saluskin33                                                    | Constituent Status       | Suspen   | ded             | $\sim$     |              |
| Created Datetime 05/02/2020 10:53AM                                    | ID                       |          |                 |            |              |
| Created By saluskin33                                                  | Run Search/Match         | Post     |                 |            |              |
| Constituent Staging                                                    |                          |          |                 |            |              |
| Institution Tacoma CC                                                  | Academie                 | Career   | Academic Career |            |              |
| Application Nbr 00155154                                               | Application Sta          | tus Date | 05/02/2020      |            |              |
| Application Status Submitted ~                                         |                          |          |                 | Expand All | Collapse All |
| Application Fees                                                       |                          |          |                 |            |              |
| Recruiting Categories                                                  |                          |          |                 |            |              |
| Student Response                                                       |                          |          |                 |            |              |
| • Other Institutions                                                   |                          |          |                 |            |              |
| Source of Interest                                                     |                          |          |                 |            |              |
| Save Return to Search Previous in List Next in List                    | Notify                   |          |                 |            |              |
| plication Data   Education History   Additional Academic Info   Supple | emental Information      |          |                 |            |              |

- 10. The **Summary Information** tab displays.
  - Note: You can navigate through the other tabs to view applicant Bio/Demo data.
- 11. On the **Summary Information** tab, you can select the **Search/Match Results** link to view the results found when the application was suspended. It will open in a new browser window.

|            | User ID 338117<br>User ID saluskin33<br>Created Datetime 05/02/2020 10:5<br>Created By saluskin33 | Name Saluskin, Casandra<br>Constituent Status Suspended ~<br>ID<br>Run Search/Match/Post |            |                 | v           |                       |
|------------|---------------------------------------------------------------------------------------------------|------------------------------------------------------------------------------------------|------------|-----------------|-------------|-----------------------|
| Related Tr | ansactions                                                                                        |                                                                                          | Personaliz | e   Find   View | AII   🖾   🔣 | First 🕚 1 of 1 🕑 Last |
| Status     | Transaction Code                                                                                  | Transaction Name                                                                         |            | Status Date     | Online      | Search/Match Results  |
| Submitted  | ADMISSIONS_APPLICATION                                                                            | Application Data                                                                         |            | 05/02/2020      |             | Search/Match Results  |
| Save       | Return to Search                                                                                  | C Refresh                                                                                |            |                 |             |                       |

Search for records using various combinations of data to avoid adding a duplicate record. Records in suspended status have matched on some pieces of data, such as SSN only, and therefore need to be evaluated carefully.

- 12. The **Integrated Search Results** page displays.
- 13. Select the **Detail** link to view the data for the matched record.

| Integrated             | Search Res                     | sults               |            |                        |                   |                 |                 |
|------------------------|--------------------------------|---------------------|------------|------------------------|-------------------|-----------------|-----------------|
|                        | Search Ty                      | pe Person           |            | Ad H                   | loc Search        |                 |                 |
|                        | Search Parame                  | ter PSCS_           | AAC        | RS App                 | olicant - Basic S | earch           |                 |
| S                      | earch Result Co                | de PSCS_            | TRAD_RESUL | CS_Pe                  | rson Traditiona   | I Results       |                 |
| Match Criteria         |                                |                     |            |                        |                   |                 |                 |
| Search Results Summary |                                |                     |            |                        |                   |                 |                 |
|                        | Number of ID<br>Search Order I | s Found<br>Number 4 | 1<br>40    | SSN Only               |                   |                 |                 |
| Search Resul           | ts                             |                     |            | Personalize            | Find View Al      | I 🛛 🖉 🛛 First 🕚 | 1-2 of 2 🕑 Last |
| Results Re             | esults2 Additi                 | ional Inform        | ation      |                        |                   |                 |                 |
|                        | Emplid                         | %Score              | Name Type  | Name Effective<br>Date | First Name        | Middle Name     | Last Name       |
| Carry ID Det           | ail 201381422                  |                     | PRI        | 08/13/2019             | Casandra          | Askiapm         | Saluskin        |
| Carry ID Det           | ail 201381422                  |                     | PRI        | 07/29/2019             | Casandra          | Askilapm        | Sauskin         |

To access the 'Detail' link, a user must have the **ZD CC Personal Information** role or they will receive an error stating that they are 'not authorized to access this component.' Keep in mind, the navigation access granted by the **ZD CC Personal Information** role extends beyond looking at personal information for students. It grants access to view personal information to all ctcLink users in the system, even employees. Thus the role should be given with caution.

#### 14. The Add/Update a Person page - Biographical Details page displays in a new window.

|                   |                            |                   |                  | Add/Update a F   | Person |
|-------------------|----------------------------|-------------------|------------------|------------------|--------|
| Biographical Deta | ils Addresses Regional     |                   |                  |                  |        |
| sandra Saluskin   |                            | 201381422         | Names            |                  |        |
| son Information   |                            |                   |                  |                  |        |
|                   | Date of Birth 04/28/1987   | Birth Information | Campus ID        |                  |        |
| iographical Hist  | огу                        |                   | Q,    4 4 1 of   | f 1 🖂 🕨 🕴 🕴 View | All    |
|                   | *Effective Date 07/29/2019 |                   |                  | + -              | -      |
|                   | *Marital Status Unknown    | ~                 | As of 07/29/2019 | 1                |        |
|                   | *Sex Female                | ~                 |                  |                  |        |
|                   | Legal Definiti             | on of Sex 🕐       |                  |                  |        |
|                   |                            |                   |                  |                  |        |
| ational ID        |                            |                   |                  | 1-1 of 1 🗸       | ► H    |
| Country           | -National ID Type          |                   | National ID      | Primary          | 1      |
| JSA Q             | Social Security Number     | $\sim$            | 535-11-6189      |                  | -      |
| Add               |                            |                   |                  | 1                |        |
|                   |                            |                   |                  |                  |        |

15. If the record is indeed a match, go to the **Search/March Results** window and select the **Carry ID** button.

| Integrat                                                         | ed Se          | earch Re                    | sults              |           |                        |                             |                   |                   |  |  |
|------------------------------------------------------------------|----------------|-----------------------------|--------------------|-----------|------------------------|-----------------------------|-------------------|-------------------|--|--|
|                                                                  |                | Search T                    | ype Person         |           | Ad                     | Ad Hoc Search               |                   |                   |  |  |
|                                                                  | Se             | arch Parame                 | eter PSCS_         | OAA       | RS Ap                  | RS Applicant - Basic Search |                   |                   |  |  |
| Search Result Code PSCS_TRAD_RESUL CS_Person Traditional Results |                |                             |                    |           |                        |                             |                   |                   |  |  |
| Match Criteria                                                   |                |                             |                    |           |                        |                             |                   |                   |  |  |
| Search Results Summary                                           |                |                             |                    |           |                        |                             |                   |                   |  |  |
|                                                                  | N<br>S         | lumber of ID<br>earch Order | 's Found<br>Number | 1<br>40   | SSN Only               |                             |                   |                   |  |  |
| Search R                                                         | esults         |                             |                    |           | Personaliz             | e   Find   View A           | All 🛛 🖉 👘 First 🧉 | 🕨 1-2 of 2 🕑 Last |  |  |
| Results                                                          | R <u>e</u> sul | ts2 <u>A</u> dditi          | onal Informat      | tion      |                        |                             |                   |                   |  |  |
|                                                                  |                | Emplid                      | %Score             | Name Type | Name Effective<br>Date | First Name                  | Middle Name       | Last Name         |  |  |
| Carry ID                                                         | Detail         | 201381422                   |                    | PRI       | 08/13/2019             | Casandra                    | Askiapm           | Saluskin          |  |  |
| Carry ID                                                         | Detail         | 201381422                   |                    | PRI       | 07/29/2019             | Casandra                    | Askilapm          | Sauskin           |  |  |
|                                                                  |                |                             |                    |           |                        |                             |                   |                   |  |  |

 Return to the Summary Information tab on the Constituent Staging page in the first window to update the record based on the results found. Note that the current Constituent Status is "Suspended".

|                                                                                                    | Temporary ID 338117<br>User ID saluskin33<br>Created Datetime 05/02/2020 10:53/ | AM               | Constitu<br>Run Searc | Name Sa<br>Jent Status Sa<br>ID<br>Ch/Match/Post | aluskin, Casano<br>uspended | dra<br>V              |
|----------------------------------------------------------------------------------------------------|---------------------------------------------------------------------------------|------------------|-----------------------|--------------------------------------------------|-----------------------------|-----------------------|
| Related Tr                                                                                                    | created By saluskin33                                                           |                  | Personaliz            | e   Find   View                                  | All   💷   🔜                 | First ( 1 of 1 ) Last |
| Status                                                                                                    | Transaction Code                                                                | Transaction Name |                       | Status Date                                      | Online                      | Search/Match Results  |
| Submitted                                                                                                    | ADMISSIONS_APPLICATION                                                          | Application Data |                       | 05/02/2020                                       | $\sim$                      | Search/Match Results  |
| Submitted       ADMISSIONS_APPLICATION       Application Data       05/02/2020       Search/Match Results         Save       Refurm to Search       Notify       Refresh         Summary Information   Constituent Details   Participation Details   Additional Personal Info   Regional       Regional |                                                                                 |                  |                       |                                                  |                             |                       |

- 17. After Search/Match is completed, you have several choices in the Constituent Status dropdown menu for processing the suspended record:
  - Add New ID: This will create a new ID in the system. You can assign this status when you have determined that the staging record should be added with a new Student ID.
  - **Cancelled**: This will do nothing with the suspended record. This status indicates that you have determined the transaction is incomplete, duplicate, or should not be processed further.
  - **Ignore**: This will do nothing with the suspended record. This status indicates that you have determined this record should be passed over for further processing.

• **Update ID**: This status indicates that you have determined an existing record should be updated with the staging data. Once selected, an ID field will open and an ID can be entered. If you selected the **Carry ID** button in step 7 above, the ID should autopopulate.

If **Update ID** is selected, the process will update an existing ID with the information provided on the new application for effective dated rows.

- 18. Select the appropriate **Constituent Status** (**Update ID** or **Add New ID**).
- 19. Input the **ID** (if required).
- 20. Select **Run Search/Match/Post** to process the application.

|            | User ID saluskin33                                       |                  | Constitu             | Name S<br>uent Status A | aluskin, Casa<br>dd New ID | ndra<br>V             |
|------------|----------------------------------------------------------|------------------|----------------------|-------------------------|----------------------------|-----------------------|
|            | Created Datetime 05/02/2020 10:<br>Created By saluskin33 | Run Sea          | ID<br>rch/Match/Post | t                       |                            |                       |
| Related Tr | ansactions                                               |                  | Personalize          | Find   View             | All   💷   🔣                | First 🕚 1 of 1 🛞 Last |
| Status     | Transaction Code                                         | Transaction Name |                      | Status Date             | Online                     | Search/Match Results  |
| Submitted  | ADMISSIONS_APPLICATION                                   | Application Data |                      | 05/02/2020              | $\checkmark$               | Search/Match Results  |
| Save       | Return to Search 🔄 Notify                                | C Refresh        |                      |                         |                            |                       |

21. The Run Search/Match/Post button is replaced with **Post Transaction Data**, Constituent Status field = **New ID Created**, and **ID** now has a value.

|                                                                                                    | Temporary ID 338117                                        |                  |                         | Name Sa        | aluskin, Casar | Idra                  |
|----------------------------------------------------------------------------------------------------|------------------------------------------------------------|------------------|-------------------------|----------------|----------------|-----------------------|
|                                                                                                    | User ID saluskin33                                         |                  | Constitu                | ient Status Ne | ew ID Created  |                       |
|                                                                                                    | Created Datetime 05/02/2020 10:53<br>Created By saluskin33 | Post Trar        | ID 20<br>Insaction Data | 2075163        |                |                       |
| Related Tr                                                                                                    | ansactions                                                 |                  | Personalize             | Find   View    | AII   🖾   🔣    | First 🕚 1 of 1 🕑 Last |
| Status                                                                                                    | Transaction Code                                           | Transaction Name |                         | Status Date    | Online         | Search/Match Results  |
| Posted                                                                                                    | ADMISSIONS_APPLICATION                                     | Application Data |                         | 12/14/2020     | $\checkmark$   | Search/Match Results  |
| Image: State of the state of the state |                                                            |                  |                         |                |                |                       |

You must have at least one of these local college managed security roles:

- ZC AD App Entry
- ZC CC SOGI
- ZD AD App Entry
- ZD CC SOGI
- ZZ AD App Entry
- ZZ CC SOGI

If you need assistance with the above security roles, please contact your local college supervisor or IT Admin to request role access.

- 22. Navigate to **Application Maintenance**to view the new application.
  - Navigation: Student Admissions > Application Maintenance > Maintain Applications.
- 23. The **Maintain Applications** search page displays. Review information.
- 24. If, instead of selecting **Update ID** or **Add New ID**, you select **Cancelled** or **Ignore**, scroll to the bottom of the page and select **Save**. No further processing is required on applications with those statuses. An example is displayed in the following screenshot.

| < View Status                                                                             | Application Transactions                      |
|-------------------------------------------------------------------------------------------|-----------------------------------------------|
|                                                                                           |                                               |
| Application Data Education History Additional Academic Info Sugplemental I                | nformation                                    |
| Temporary ID 207425                                                                       | Name Eckland Nicole                           |
| User ID NicoleEcklund                                                                     | Constituent Status Ignore                     |
| Created Datetime 03/07/2018 11:52AM                                                       | Run Search/Match/Post                         |
| Constituent Staging                                                                       |                                               |
|                                                                                           | Anadamia Casana Anadamia Casana               |
| Institution Spokane CC                                                                    | Application Status Date 03/07/2018            |
| Application Status Submitted                                                              | Expand All Collapse All                       |
|                                                                                           | Find View All First 🛞 1 of 1 🛞 Last           |
| Program Number 0                                                                          | Exp. Graduation Term                          |
| *Admit Term 2183 Q 2018 SPRNG                                                             | *Academic Load Full-Time                      |
| *Academic Program NOAWS Non-Award Seeking                                                 | *Campus MAN Q Main                            |
|                                                                                           |                                               |
| Program Enrollment                                                                        |                                               |
| Cohort Tag Q                                                                              | APT Instance                                  |
| Year of Program 01 - First Year                                                           |                                               |
|                                                                                           | I and Residented Rev. Markellahlund           |
| Plan Data                                                                                 | Find   View All First @ 1 of 1 @ Last         |
| "Academic Plan NASOT O Non-degree Other                                                   | Plan Sequence 10                              |
| Last lindsted On 02072019 11-52-55AM                                                      | Last Redated By Nicel-Eckind                  |
| Sub-Plan Data                                                                             | Find I View Al First (1) 1 of 1 (2) Last      |
| *Sub-Plan                                                                                 |                                               |
| Last Updated On                                                                           | Last Updated By                               |
|                                                                                           |                                               |
| <ul> <li>Application Data</li> </ul>                                                      |                                               |
| Application Center W171 Q Applicant                                                       | *Notification Plan Regular Admission Decision |
| *Admit Type TRF Q Transfer                                                                | Application Method Web Application            |
| Academic Level                                                                            | *Application Fee Pending                      |
| Housing Interest Off Campus Housing 🗸                                                     | Application Fee Date 03/07/2018               |
|                                                                                           | Application Fee Type Standard                 |
| Prior Application     Eigencial Aid Interest                                              | Application Fee Amount                        |
|                                                                                           | Application Fee Paid                          |
| History Barls Costs                                                                       |                                               |
| Last School Attended                                                                      |                                               |
| Graduation Date 19                                                                        |                                               |
| Previous Attendance From Date                                                             | To Date                                       |
| Graduated early?                                                                          | ng School                                     |
| Electronic Signature Criminal Conviction                                                  |                                               |
| Last Updated On 03/07/2018 11:52:55AM                                                     | Last Updated By NicoleEcklund                 |
| Application Fees                                                                          |                                               |
| Recruiting Categories                                                                     |                                               |
| Student Response                                                                          |                                               |
| Other Institutions                                                                        |                                               |
| <ul> <li>Source of Internet</li> </ul>                                                    |                                               |
| P Source of interest                                                                      |                                               |
| 🔚 Save 🙊 Return to Search 👖 Previous in List 🚛 Next in List 💟 No                          | lify                                          |
| Anningtion Data I Education History I Additional Anadamic Info I Constanantal Information |                                               |

25. Otherwise, you can confirm the new ID assigned to the application from the Maintain Applications page. In this QRG, the original ID was 201381422. A new ID is assigned as: 202075163.

| Biographical Details Addresses Regional Application Program Data | Application Data Application School/Recruiting Application Student Response D |
|------------------------------------------------------------------|-------------------------------------------------------------------------------|
| Casandra Saluskin 202075163                                      |                                                                               |
| Academic Institution Tacoma CC                                   |                                                                               |
| Academic Career Academic Career                                  |                                                                               |
| Application Number 00155154                                      |                                                                               |
| Application Data                                                 |                                                                               |
| *Application Center W220 Q Applicant                             | *Admit Type FYR Q First Yr                                                    |
| *Application Date 05/02/2020                                     | Academic Level 🗸                                                              |
| *Created On 05/02/2020                                           | *Notification Plan Regular Admission Decision 🗸                               |
| Prior Application                                                | Application Method Web Application 🗸                                          |
| Previous Attendance                                              | From Date                                                                     |
| Graduated early?                                                 | To Date                                                                       |
| Not Currently Attending School                                   |                                                                               |
| Electronic Signature                                             |                                                                               |
|                                                                  |                                                                               |

### 26. Process complete.